# ChoiceTrainer AAC und das Lernpaket "Quasselkiste 60"

Das Programm ChoiceTrainer AAC der Firma LifeTool ist ein Programm zum Lernen und Üben in Form von Multiple-Choice-Aufgaben mit Hilfe von Bild, Text und Ton. Wir haben dieses Programm genutzt, um auf den Accent-Geräten eine Lernplattform für das Minspeak-Anwendungsprogramm Quasselkiste 60 zu gestalten.

Das ChoiceTrainer - Lernpaket "Quasselkiste 60" ist auf allen Accent-Geräten der neuen Generation enthalten. Zum Öffnen wählen Sie im Menü TOOLS die Benutzertaste "minimieren / wiederherstellen". Danach sehen Sie auf dem Desktop das Symbol von ChoiceTrainer AAC. Mit einem Doppelklick auf dem Symbol starten Sie das Programm. Alternativ können Sie den einfügbaren Befehl PROGRAMM AUSFÜHREN (LifeTool\ChoiceTrainer AAC\DE\_DE\bin\ChoiceTrainer.exe) in der Quasselkiste 60 auf einer Taste ihrer Wahl speichern. Damit kann das Lernpaket dann direkt aus der Quasselkiste 60 gestartet werden.

Bei einigen Übungen ist es sinnvoll zwischen den ChoiceTrainer-Aufgaben und der Quasselkiste 60 hin und her zu wechseln, um den direkten Bezug zwischen den Übungen und dem Wortschatzprogramm herzustellen. Dazu drücken Sie einfach zuerst die Tools-Geräte-Taste unten im Display und danach die Benutzertaste "minimieren / wiederherstellen". Auf dieselbe Weise können Sie wieder zum ChoiceTrainer zurückzukehren. Wenn aus unserer Sicht ein Wechsel sinnvoll ist, finden Sie einen entsprechenden Hinweis in der Beschreibung zur jeweiligen Übung.

Falls Sie das Programm ChoiceTrainer AAC bereits auf einem PC installiert haben, können Sie das Lernpaket auch auf diesem PC nutzen.

#### ChoiceTrainer - Lernpaket "Quasselkiste 60"

Das Lernpaket "Quasselkiste 60" enthält insgesamt 275 Aufgaben zu 12 Übungsbereichen des Minspeak-Anwendungsprogramms "Quasselkiste 60". Auf den Seiten 2 bis 4 finden hilfreiche Tipps zur Navigation. Ab Seite 5 werden die einzelnen Übungen jeweils auf zwei Seiten ausführlich beschrieben.

| Übung 01: Ikonen-Namen (1-6)        | Seite 5  |
|-------------------------------------|----------|
| Übung 02: Farben (1-6)              | Seite 7  |
| Übung 03: Verben (1-3)              | Seite 9  |
| Übung 04: Adjektive (1-3)           | Seite 11 |
| Übung 05: Gegensätze (1-4)          | Seite 13 |
| Übung 06: Tätigkeiten (1-5)         | Seite 15 |
| Übung 07: Was macht Blob? (1-3)     | Seite 17 |
| Übung 08: Floskeln (1-4)            | Seite 19 |
| Übung 09: Fragewörter (1-4)         | Seite 21 |
| Übung 10: weiblich / männlich (1-4) | Seite 23 |
| Übung 11: Welche Endung? (1-4)      | Seite 25 |
| Übung 12: Partizip Perfekt (1-5)    | Seite 27 |

Wenn Sie auf dem ChoiceTrainer das Lernpaket "Quasselkiste 60" zum ersten Mal starten, werden Ihnen auf der Auswahlseite die Übungsbereiche 01 bis 06 angezeigt:

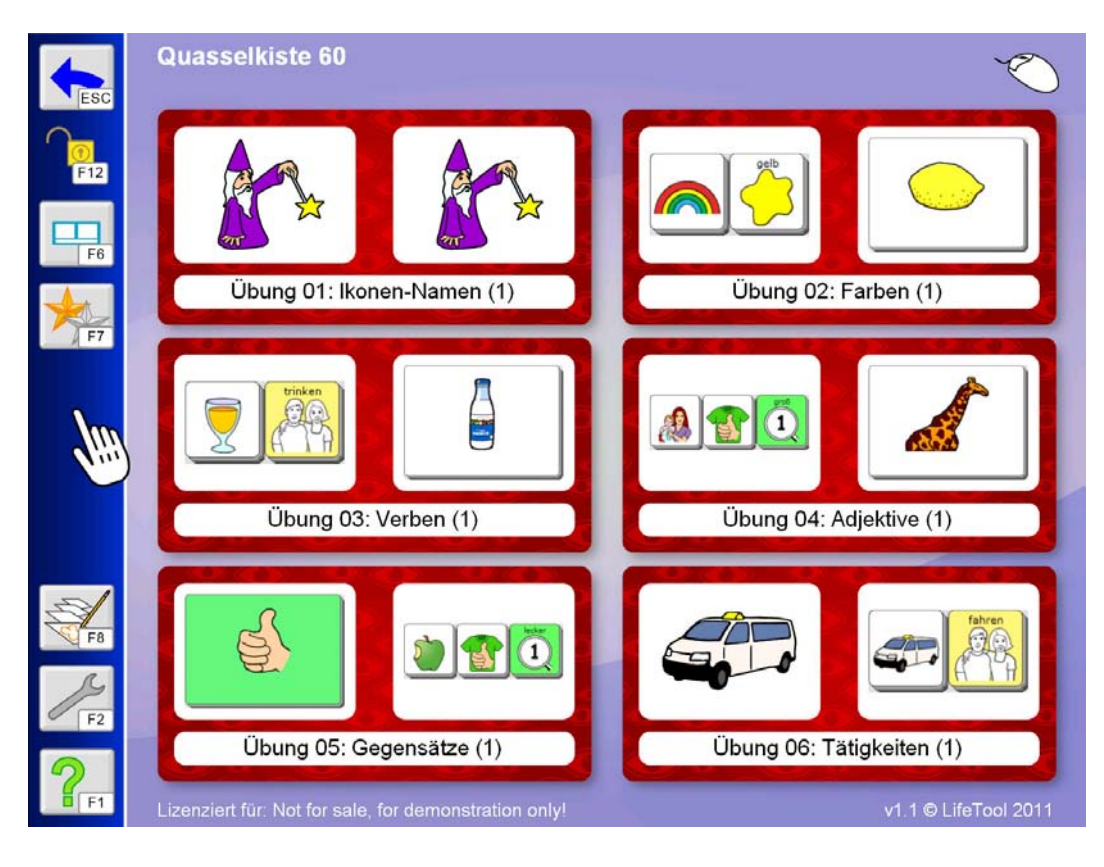

# Übungsauswahl ändern

Wenn Sie andere Übungsbereiche auswählen möchten, müssen Sie die Auswahlseite ändern. Dazu gehen Sie folgendermaßen vor:

Drücken Sie die Taste F2 auf der Übungsauswahlseite. Wählen Sie den Reiter "Auswahl ändern" und drücken Sie auf das Feld, das Sie ändern möchten:

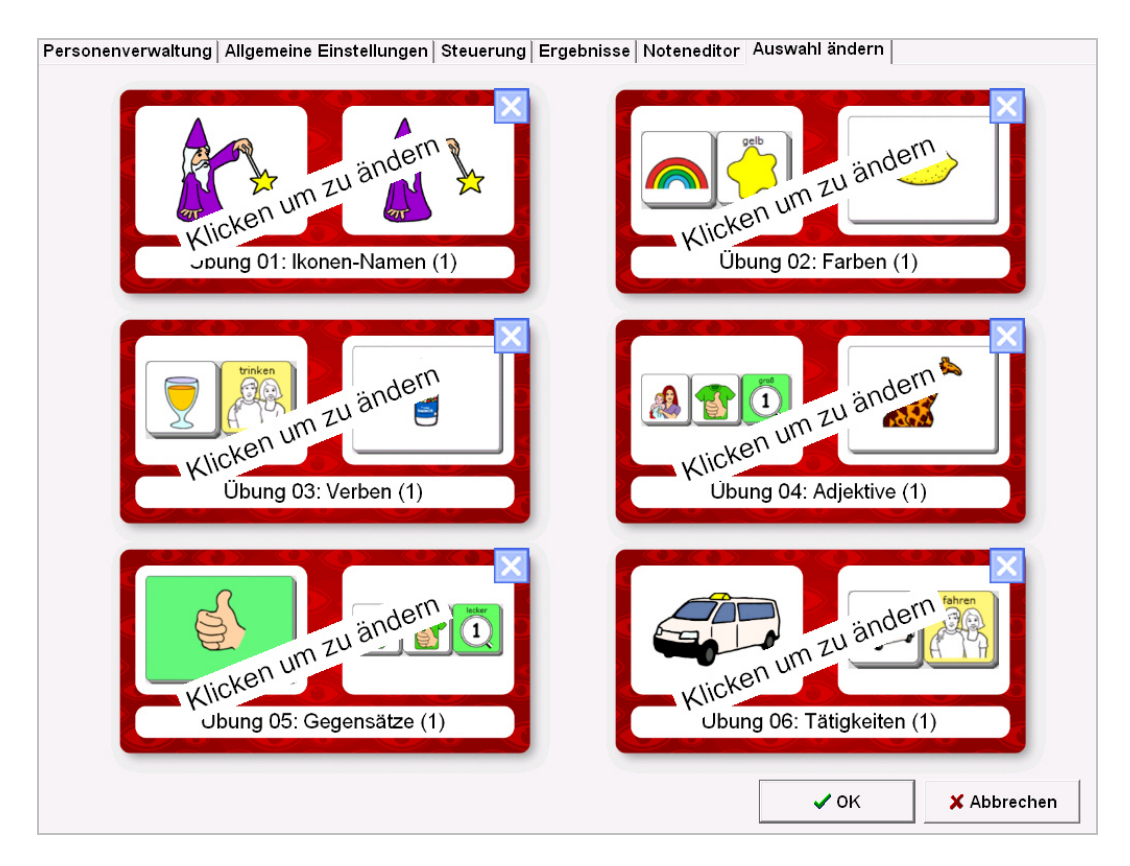

Die Übungen des Lernpaketes "Quasselkiste 60" befinden sich im Ordner "Eigene Übungen" – "Quasselkiste 60". Wählen Sie den gewünschten Übungsbereich und hieraus die gewünschte Übung aus. Bestätigen Sie die Auswahl, indem Sie die Taste "Auswählen" unten rechts drücken.

| >> Eigene Übungen >> C                                                   | uasselkiste 60 >> Übung 01: Ikonen-Namen                                                                                                    |
|--------------------------------------------------------------------------|----------------------------------------------------------------------------------------------------|
| Pakete und Filter                                                        |                                                                                                    |
| Eigene Übun Hauptordner                                                  |                                                                                                    |
| LT Jahreskre Quasselkiste                                                | Unterordner                                                                                                    |
| Bild-Übunger<br>Hör-Übunger<br>Schreib-Übunger<br>Alle Übunger<br>Zurück | Übung 01 lk<br>Übung 02: Fa<br>Übung 03: Vé<br>Übung 04: Aé<br>Übung 05: Gi<br>Übung 06: Tá<br>Übung 07: Vé<br>Übung 07: Vé<br>Übung 07: Vé<br>Übung 08: Fi<br>Übung 10: wé<br>Übung 11: Vé<br>ZurückÜbung 01: Ikonen-Namen (1)<br> |
|                                                                          | Zurück Auswählen                                                                                                    |

#### Zwischen ChoiceTrainer und Quasselkiste 60 wechseln

Sie können auf dem Accent zwischen dem ChoiceTrainer und der Quasselkiste 60 hin und her wechseln, um z. B. in den Übungen gezeigte Ikonenfolgen direkt in der Quasselkiste auszuprobieren:

Drücken Sie die Tools-Geräte-Taste.

Wählen Sie die Benutzertaste "minimieren / wieder herstellen" aus.

Jetzt können Sie in der Quasselkiste 60 die Beispiele sprechen lassen.

Um wieder zum ChoiceTrainer zurückzukehren, drücken Sie erneut die Tools-Geräte-Taste und die Benutzertaste "minimieren / wieder herstellen".

Wenn ein Wechsel sinnvoll ist, finden Sie einen entsprechenden Hinweis in der Beschreibung zur jeweiligen Übung.

#### Eigene Änderungen in den Übungen vornehmen

Innerhalb der einzelnen Übungen können Sie verschiedene Änderungen durchführen. Um die Menüleiste anzeigen zu lassen, drücken Sie auf den blauen Pfeil in der linken oberen Ecke (F11).

Mit den beiden Pfeiltasten (F3 und F4) lässt sich die Anzahl der Antwortkärtchen (Ablenker) verändern. Bitte beachten Sie: es ist nicht immer sinnvoll, die Anzahl der Ablenker zu verändern. Einen entsprechenden Hinweis finden Sie in der Beschreibung der jeweiligen Übung.

Achtung: Das Programm ChoiceTrainer bietet viele Einstellungsoptionen (F2), die das Lernziel der einzelnen Übungen verändern. Eine ausführliche Beschreibung dazu finden Sie in der pdf-Datei Manual.

Für die Übungen im Lernpaket Quasselkiste 60 haben wir die von uns gewählten Einstellungen zu jeder Übung dokumentiert, so dass Sie sie jederzeit rekonstruieren können.

Eine Einstellung, die man nur global für alle Übungen des Lernpaketes vornehmen kann, finden Sie auf der Auswahlseite unter F2 – Allgemeine Einstellungen: Hier können Sie "Weiter mit Klick" aktivieren oder deaktivieren. Standardmäßig ist diese Einstellung für das Lernpaket Quasselkiste 60 aktiviert. Für den Benutzer bewirkt dies, dass das Programm nach der Antwort nicht automatisch zur nächsten Aufgabe übergeht. Er hat stattdessen die Zeit, sich die Kombination von Frage und richtiger Antwort solange anzusehen, bis er selber auf "Weiter" drückt.

## Übung 01: Ikonen-Namen (1-6)

Der Übungsbereich **Ikonen-Namen** enthält 6 Übungen mit insgesamt 36 Aufgaben.

Die Übung kann der Benutzer auch ohne Begleitung durchführen.

Worum es geht: Ikonen-Namen kennen lernen

Hinweis: Bei dieser Übung ist es nicht erforderlich, zwischen dem ChoiceTrainer und der Quasselkiste 60 hin und her zu wechseln.

|                              | ZAUBERER                                 |    | TV                                       | <b>A</b> r | SCHULE                           |
|------------------------------|------------------------------------------|----|------------------------------------------|------------|----------------------------------|
|                              | APFEL                                    |    | IDEE                                     | <b>h</b>   | LEUTE                            |
|                              | TAXI                                     | 2  | WANDERN                                  |            | FREIBAD                          |
|                              | HERZ                                     | C. | MINUS                                    |            | WÜRFEL                           |
|                              | TALKER                                   | E. | PLUS                                     | 7          | SAFT                             |
|                              | TURM                                     |    | FARBE                                    | Jes.       | ELEFANT                          |
|                              |                                          |    |                                          |            |                                  |
|                              |                                          |    |                                          |            |                                  |
|                              | HAUS                                     | 1  | HAMMER                                   | R          | DINO                             |
|                              | HAUS<br>BABY                             |    | HAMMER<br>DIEB                           |            | DINO<br>WIR                      |
|                              | HAUS<br>BABY<br>GELD                     |    | HAMMER<br>DIEB<br>AMPEL                  |            | DINO<br>WIR<br>DU                |
| 2000<br>2000<br>2000<br>2000 | HAUS<br>BABY<br>GELD<br>BUCH             |    | HAMMER<br>DIEB<br>AMPEL<br>MAUS          |            | DINO<br>WIR<br>DU<br>ICH         |
|                              | HAUS<br>BABY<br>GELD<br>BUCH<br>SCHÜSSEL |    | HAMMER<br>DIEB<br>AMPEL<br>MAUS<br>SONNE |            | DINO<br>WIR<br>DU<br>ICH<br>LUPE |

| Zeig mal! |        |          |
|-----------|--------|----------|
| 6         | APFEL  | <b>\</b> |
| HERZ      | TAXI   | TURM     |
| ZAUBERER  | TALKER | APFEL    |

Grundeinstellungen für Übung 01:

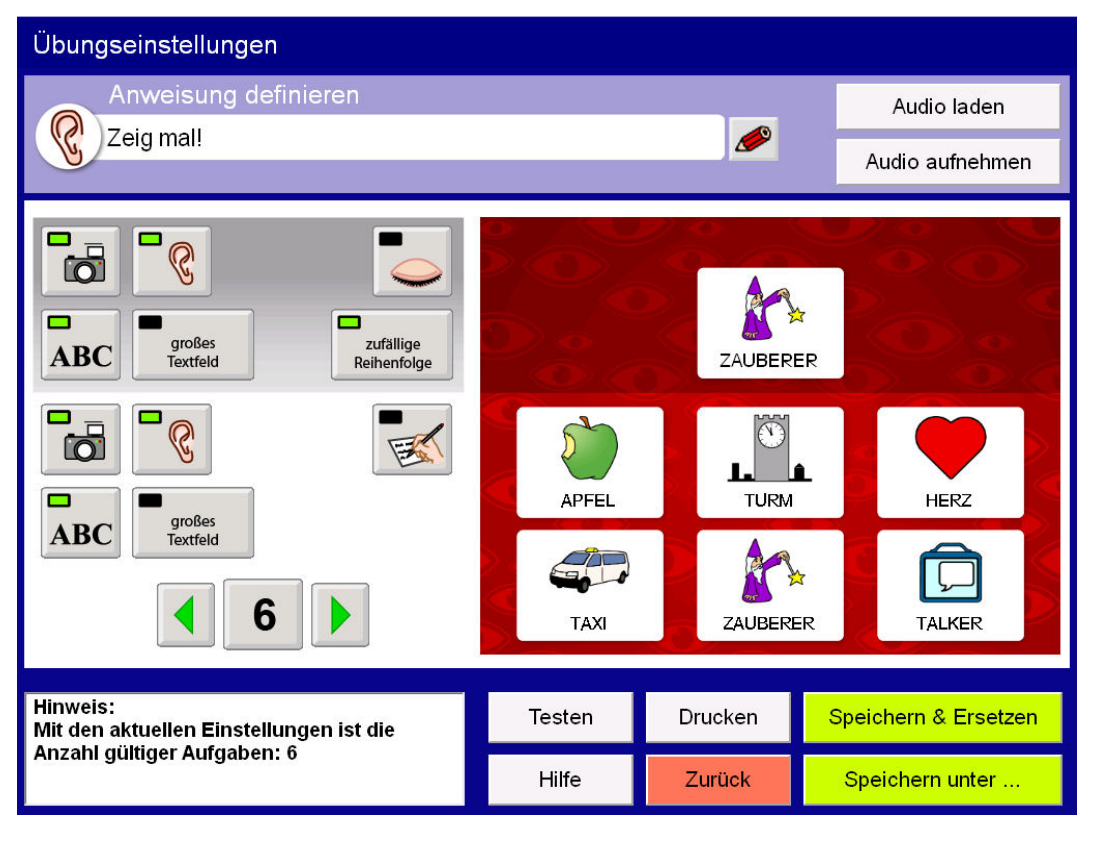

lm)

Die Anzahl der Ablenker kann bei dieser Übung variiert werden (Voreinstellung: 6).

## Übung 02: Farben (1-6)

Der Übungsbereich Farben enthält 6 Übungen mit insgesamt 30 Aufgaben.

🕞 😳 Die Übung sollte der Benutzer sinnvollerweise mit Begleitung durchführen.

Worum es geht: Erkennen, dass alle Farben mit dem Ikon FARBE beginnen

Alle Auswahlmöglichkeiten zu den einzelnen Aufgaben sind Elemente derselben Kategorie und beginnen deshalb in der Quasselkiste 60 alle mit demselben Ikon:

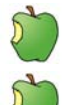

Obst: Weintraube, Apfelsine, Apfel, Nuss, Heidelbeere, Zitrone

Gemüse: Mais, Gurke, Möhre, Tomate, Pilz, Zwiebel

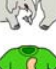

Tiere: Maus, Pferd, Frosch, Schwein

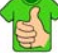

Kleidung: T-Shirt, Jacke, Handschuhe, Turnhose, Jogginghose, Strumpfhose

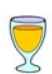

🗇 Fahrzeuge: Bus, Taxi, Straßenbahn, Feuerwehrauto

Getränke: Milch, Kaffee, Milchshake, Limonade

Hinweis: Es ist sinnvoll, während dieser Übung zwischen dem ChoiceTrainer und der Quasselkiste 60 hin und her zu wechseln und jeweils die 2-Wort-Kombinationen vom Talker sprechen zu lassen:

| Apfel rot        | OBST Apfel  |      |
|------------------|-------------|------|
| Zitrone gelb     | Zitrone     |      |
| Weintraube grün  | Weintraube  | grün |
| Apfelsine orange | Apfelsine   |      |
| Heidelbeere blau | Heidelbeere |      |
| Nuss braun       | Nuss        |      |

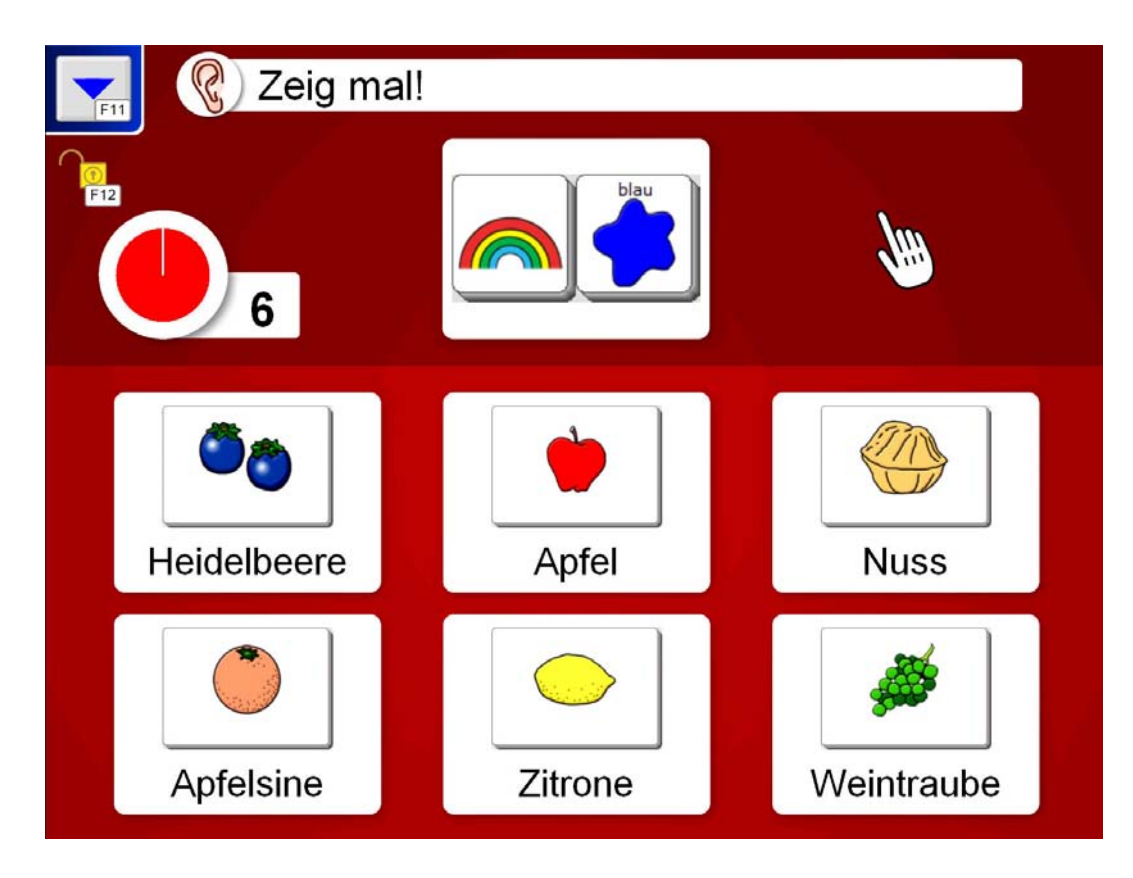

Grundeinstellungen für Übung 02:

| Übungseinstellungen                                                                                                    |                                  |               |                                   |
|----------------------------------------------------------------------------------------------------|----------------------------------|---------------|-----------------------------------|
| Anweisung definieren                                                                                                    |                                  |               | Audio laden                       |
| Zeig mal!                                                                                                    |                                  |               | Audio aufnehmen                   |
| Image: state state | Weintraube<br>Official Apfelsine | Nuss<br>Apfel | et<br>I<br>Heidelbeare<br>Zltrone |
| Hinweis:<br>Mit den aktuellen Einstellungen ist die                                                                                                    | Testen                           | Drucken       | Speichern & Ersetzen              |
| Anzani guitiger Aurgaben: 6                                                                                                    | Hilfe                            | Zurück        | Speichern unter                   |

. .

Die Anzahl der Ablenker kann bei dieser Übung variiert werden (Voreinstellung: 6).

#### Übung 03: Verben (1-3)

Der Übungsbereich Verben enthält 3 Übungen mit insgesamt 9 Aufgaben.

Die Übung sollte der Benutzer sinnvollerweise mit Begleitung durchführen.

Worum es geht:

Erkennen, dass die Ikonensequenz des Verbs einen Hinweis darauf gibt, mit welchem Ikon die richtige Antwort beginnt

Hinweis: Es ist sinnvoll, während dieser Übung zwischen dem ChoiceTrainer und der Quasselkiste 60 hin und her zu wechseln und jeweils die Nomen-Verb-Kombinationen vom Talker sprechen zu lassen:

| Milch trinken    | Milch               | trinken        |
|------------------|---------------------|----------------|
| Zug fahren       | Zug<br>Comp         | fahren fahren  |
| Zeitung lesen    | Zeitung             |                |
| Hund füttern     | Hund                |                |
| Blume schenken   | Blume               | Schenken       |
| Spaghetti kochen | IMBISS<br>Spaghetti |                |
| Flugzeug fliegen | Flugzeug            |                |
| Eis essen        | Suffes Eis          | essen<br>Alter |
| Bauklotz spielen | Bauklotz            | spielen        |

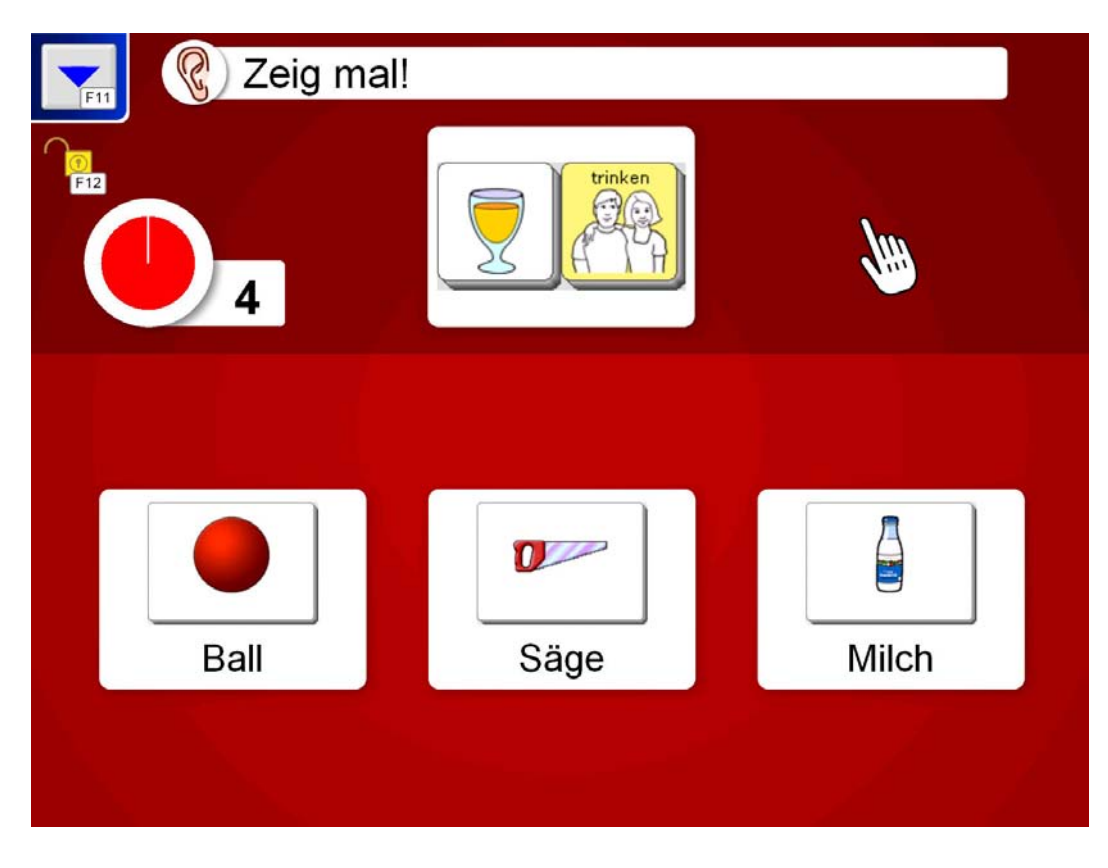

Grundeinstellungen für Übung 03:

| Übungseinstellungen                                                                                                    |        |            |                      |
|----------------------------------------------------------------------------------------------------|--------|------------|----------------------|
| Anweisung definieren                                                                                                    |        |            | Audio laden          |
| Zeig mal!                                                                                                    |        |            | Audio aufnehmen      |
| Image: select select selec | Milch  | Kartenspie |                      |
| Hinweis:<br>Mit den aktuellen Einstellungen ist die                                                                                                    | Testen | Drucken    | Speichern & Ersetzen |
| Anzanı guniger Aurgaben: 4                                                                                                    | Hilfe  | Zurück     | Speichern unter      |

Die Anzahl der Ablenker kann bei dieser Übung variiert werden (Voreinstellung: 3).

# Übung 04: Adjektive (1-3)

Der Übungsbereich Adjektive enthält 3 Übungen mit insgesamt 18 Aufgaben.

🕞 😳 Die Übung sollte der Benutzer sinnvollerweise mit Begleitung durchführen.

Worum es geht: Erkennen, dass die Grundform des Adjektivs auf der LUPE endet

Alle Auswahlmöglichkeiten zu den einzelnen Aufgaben sind Elemente derselben Kategorie und beginnen deshalb in der Quasselkiste 60 alle mit demselben Ikon:

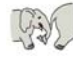

Tiere: Giraffe, Maus, Goldfisch usw.

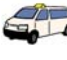

Tiere. Ghune, Muus, Columbert usw.

Fahrzeuge: Feuerwehrauto, Traktor, Mähdrescher usw.

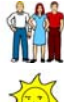

Personen: Baby, Mann, Frau usw.

Wetter: Regen, Sonne, Wind usw.

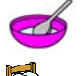

Geräte: Toaster, Geschirrspüler, Kühlschrank usw.

Möbel: Sofa, Stuhl, Schreibtisch usw.

Hinweis: Es ist sinnvoll, während dieser Übung zwischen dem ChoiceTrainer und der Quasselkiste 60 hin und her zu wechseln und jeweils die Nomen-Adjektiv-Kombinationen vom Talker sprechen zu lassen:

| Giraffe groß          | Giraffe                    | groß groß |
|-----------------------|----------------------------|-----------|
| Wellensittich klein   | HAUSTIERE<br>Wellensittich |           |
| Feuerwehrauto schnell | ARBEIT<br>Feuerwehra       | schnell   |
| Bagger langsam        | ARBEIT Bagger              |           |
| Baby jung             | Baby                       |           |
| Mann alt              | Mann<br>Mann               |           |
| Regen nass            | Rogen                      |           |
| Sonne trocken         | Sonne                      | tracken   |

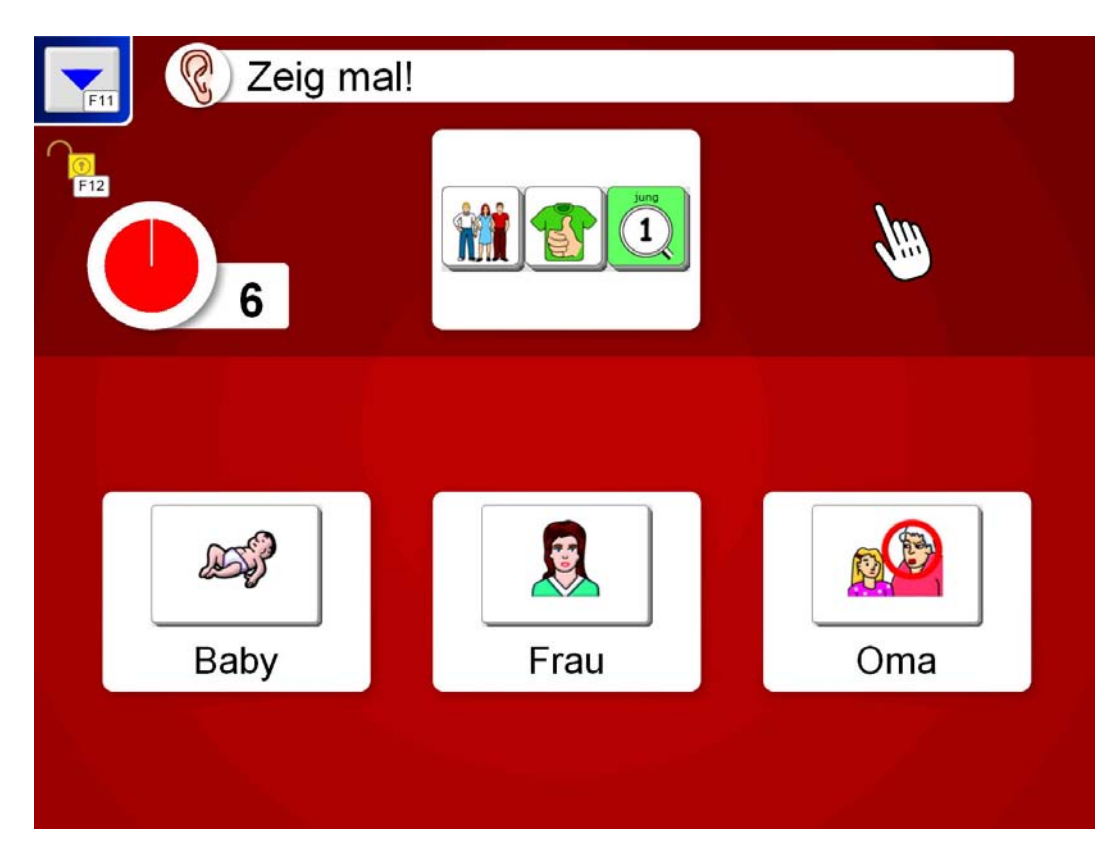

Grundeinstellungen für Übung 04:

| Übungseinstellungen                                                                                                    |         |            |                      |
|----------------------------------------------------------------------------------------------------|---------|------------|----------------------|
| Anweisung definieren                                                                                                    |         |            | Audio laden          |
|                                                                                                    |         |            | Audio aufnehmen      |
| Image: select select selec | Giraffe | Eichhörner | 1<br>Inen            |
| Hinweis:<br>Mit den aktuellen Einstellungen ist die                                                                                                    | Testen  | Drucken    | Speichern & Ersetzen |
| Anzanı guitiger Aufgaben: 6                                                                                                    | Hilfe   | Zurück     | Speichern unter      |

: :

Die Anzahl der Ablenker kann bei dieser Übung variiert werden (Voreinstellung: 3).

#### Übung 05: Gegensätze (1-4)

Der Übungsbereich Gegensätze enthält 4 Übungen mit insgesamt 40 Aufgaben.

Die Übung sollte der Benutzer sinnvollerweise mit Begleitung durchführen.

Worum es geht: Frkennen, dass sich die Wörter der Gegensat:

Erkennen, dass sich die Wörter der Gegensatzpaare im mittleren Ikon (PLUS oder MINUS) unterscheiden

Hinweis: Es ist sinnvoll, während dieser Übung zwischen dem ChoiceTrainer und der Quasselkiste 60 hin und her zu wechseln und jeweils die Gegensatzpaare vom Talker sprechen zu lassen:

| lecker / eklig      |         |           |
|---------------------|---------|-----------|
| stark / schwach     | Stark 1 | schwach 1 |
| voll / leer         |         |           |
| groß / klein        |         |           |
| glücklich / traurig |         |           |

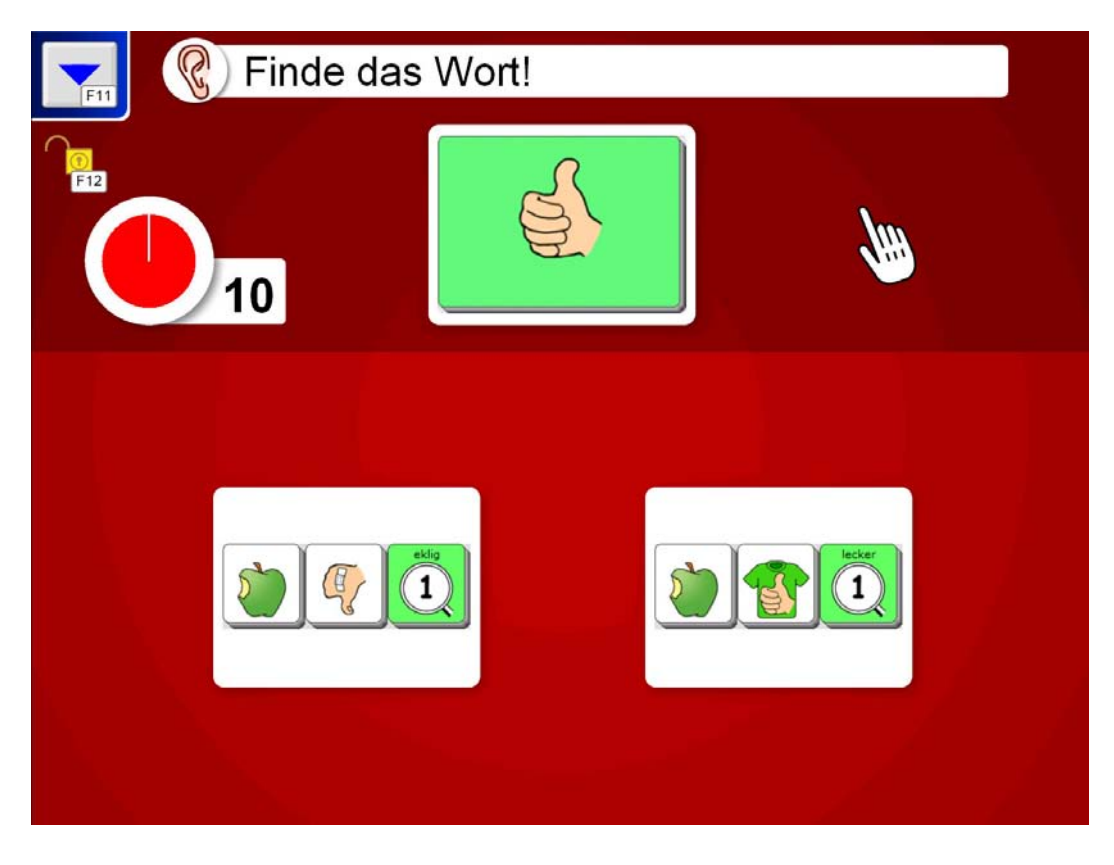

Grundeinstellungen für Übung 05:

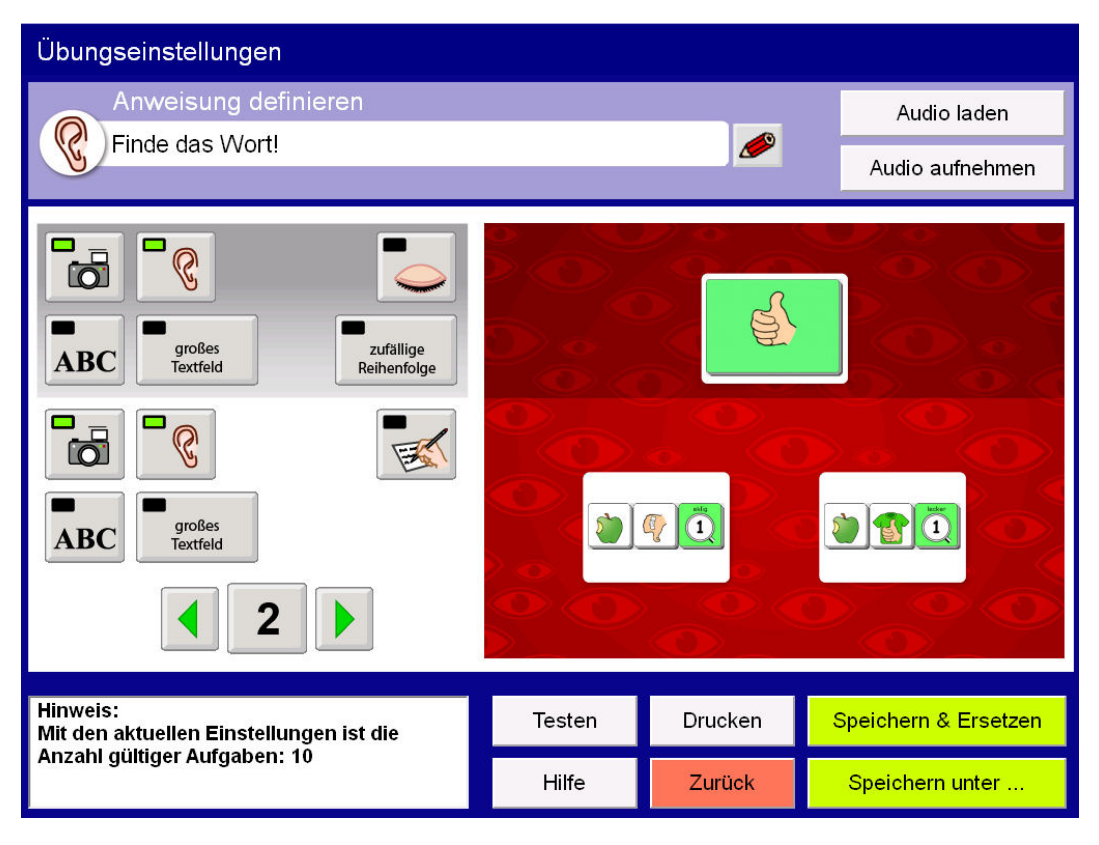

Die Anzahl der Ablenker sollte nicht verändert werden (Voreinstellung: 2).

## Übung 06: Tätigkeiten (1-5)

Der Übungsbereich Tätigkeiten enthält 5 Übungen mit insgesamt 20 Aufgaben.

Die Übung kann der Benutzer auch ohne Begleitung durchführen.

Worum es geht:

Erkennen, dass der Ikon-Name in der Aufgabenstellung einen Hinweis darauf gibt, mit welchem Ikon die richtige Antwort beginnt Erkennen, dass die Grundform der Verben auf der WIR-Taste endet

Hinweis: Bei dieser Übung ist es nicht erforderlich, zwischen dem ChoiceTrainer und der Quasselkiste 60 hin und her zu wechseln.

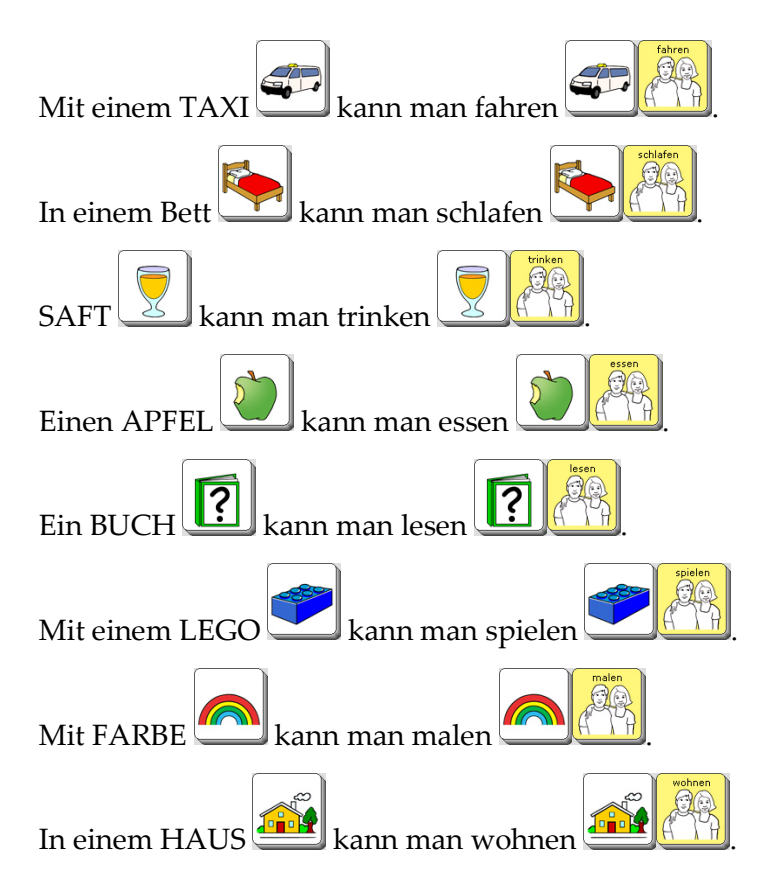

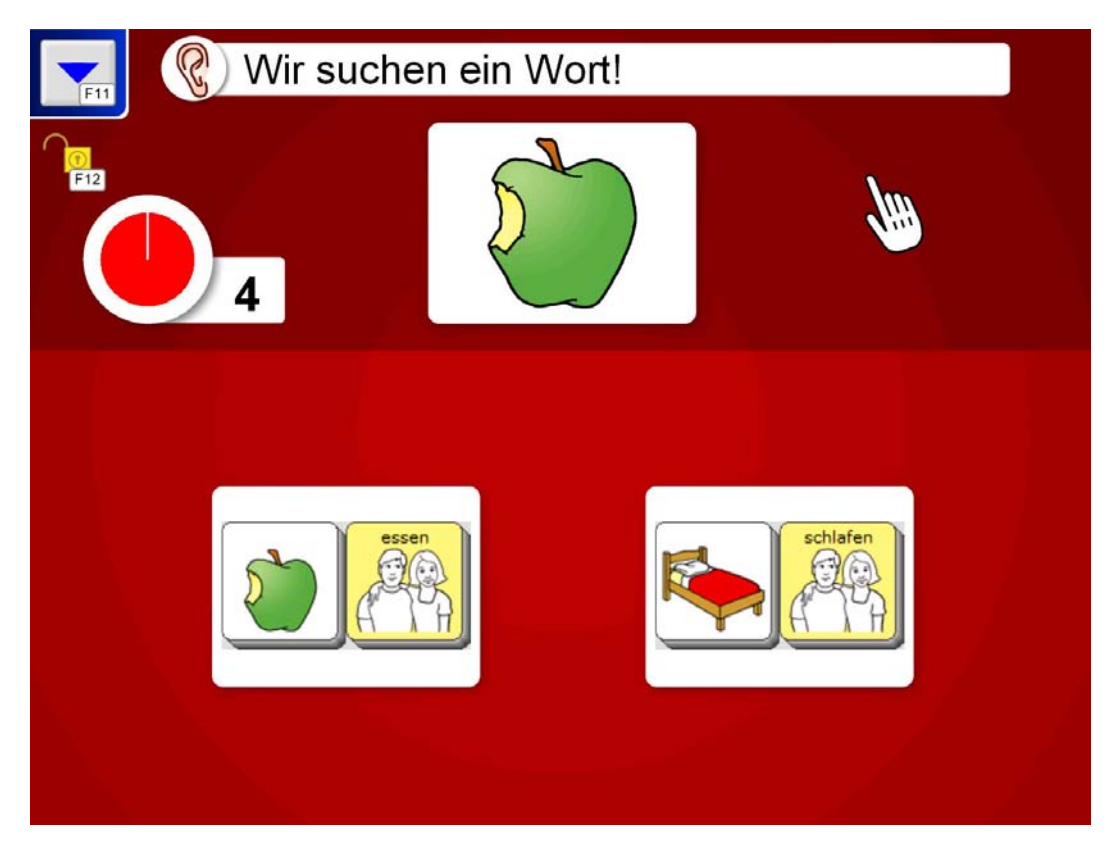

Grundeinstellungen für Übung 06:

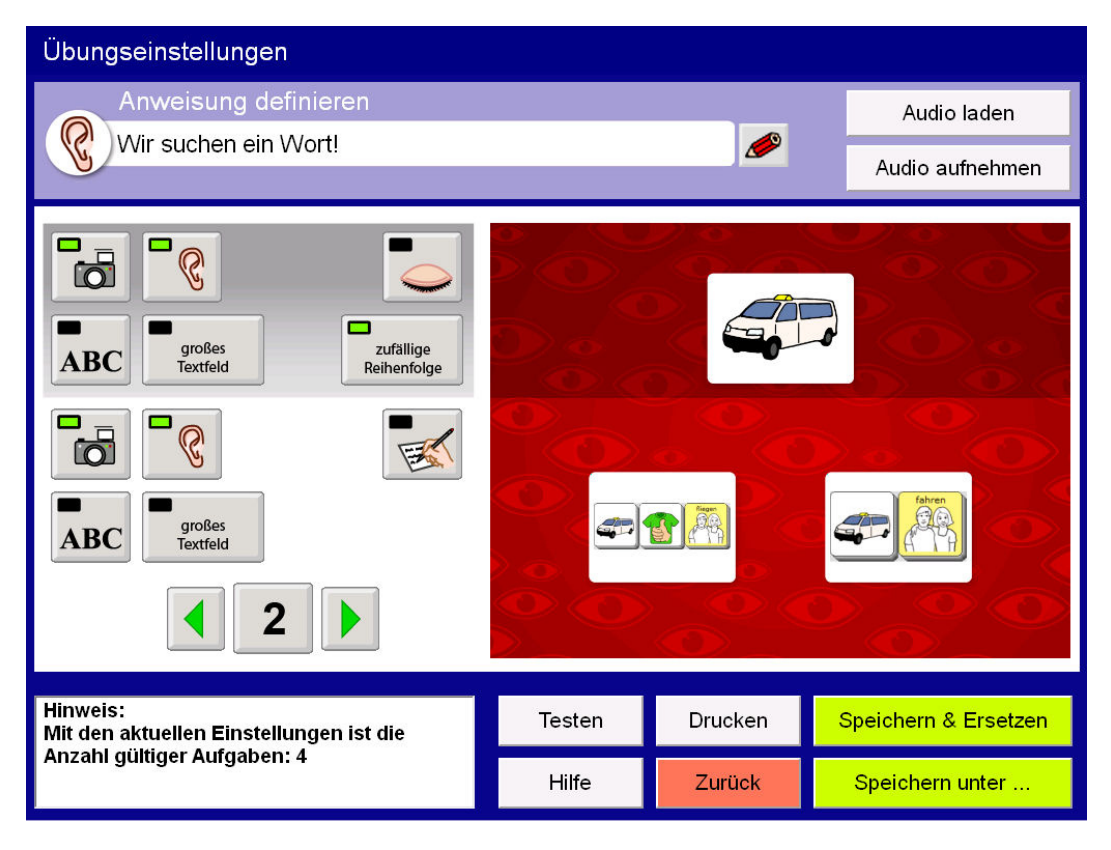

Die Anzahl der Ablenker kann bei dieser Übung variiert werden (Voreinstellung: 2).

## Übung 07: Was macht Blob? (1-3)

Der Übungsbereich Was macht Blob? enthält 3 Übungen mit insgesamt 12 Aufgaben.

Die Übung kann der Benutzer auch ohne Begleitung durchführen.

Worum es geht:

Erkennen, dass alle Präpositionen mit dem Ikon SCHÜSSEL beginnen Erkennen, dass die Darstellung auf dem 2. Ikon eine Abwandlung des Deckblatt-Ikons ist, um eine Merkhilfe für die gespeicherte Präposition zu bilden Erkennen, dass die Merkhilfe mit dem Ikon-Namen einen Hinweis auf die richtige Antwort enthält

Hinweis: Bei dieser Übung ist es nicht erforderlich, zwischen dem ChoiceTrainer und der Quasselkiste 60 hin und her zu wechseln.

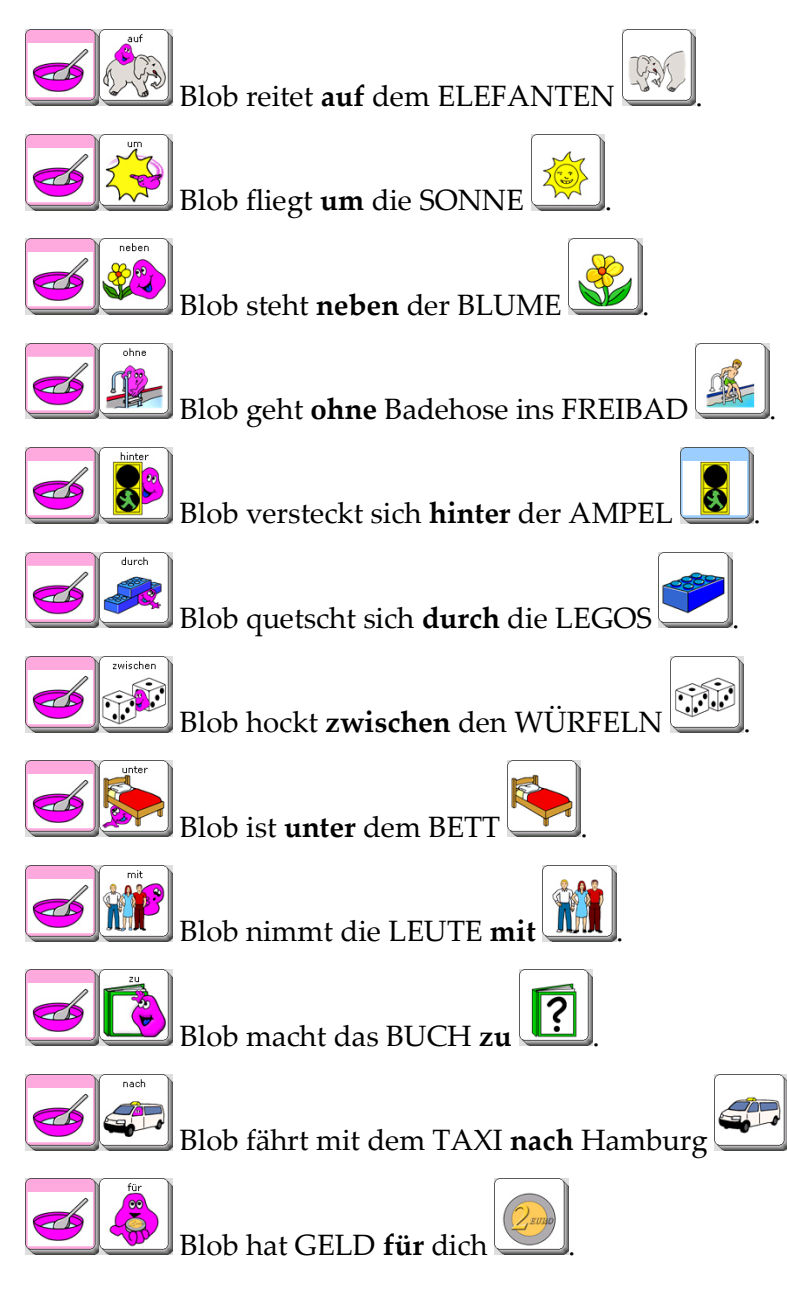

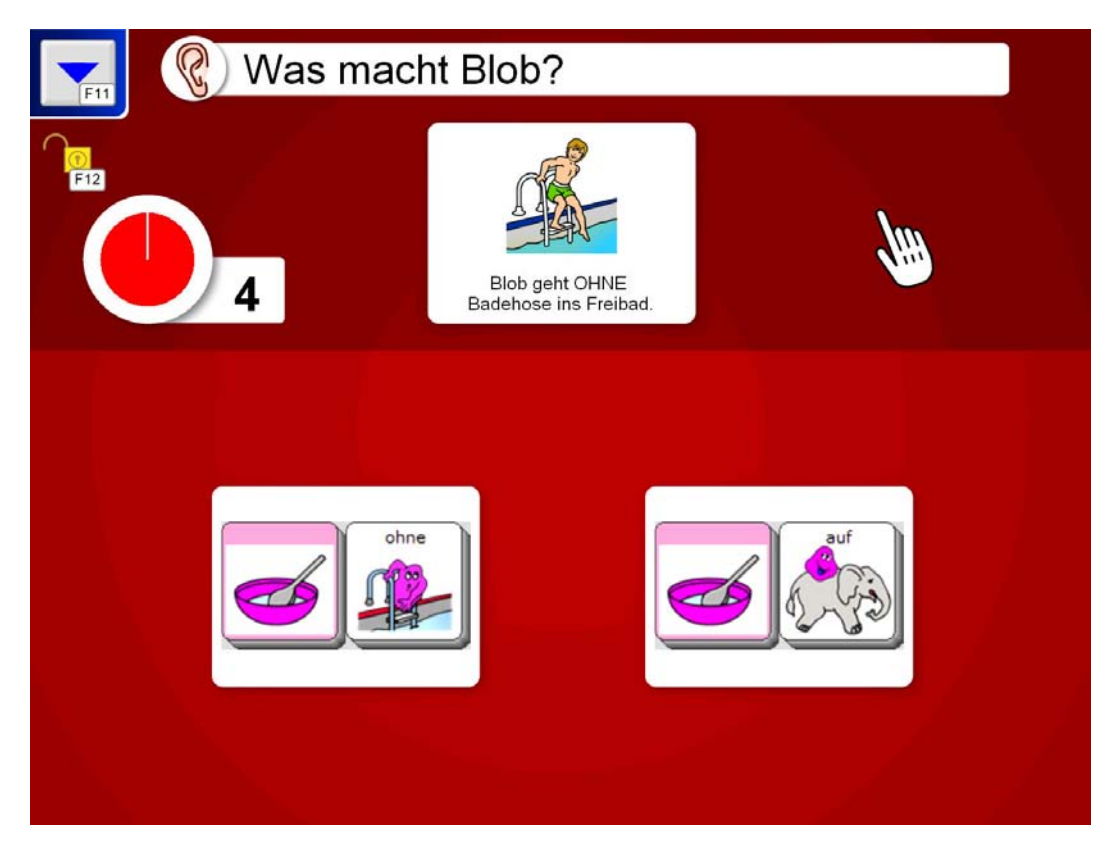

Grundeinstellungen für Übung 07:

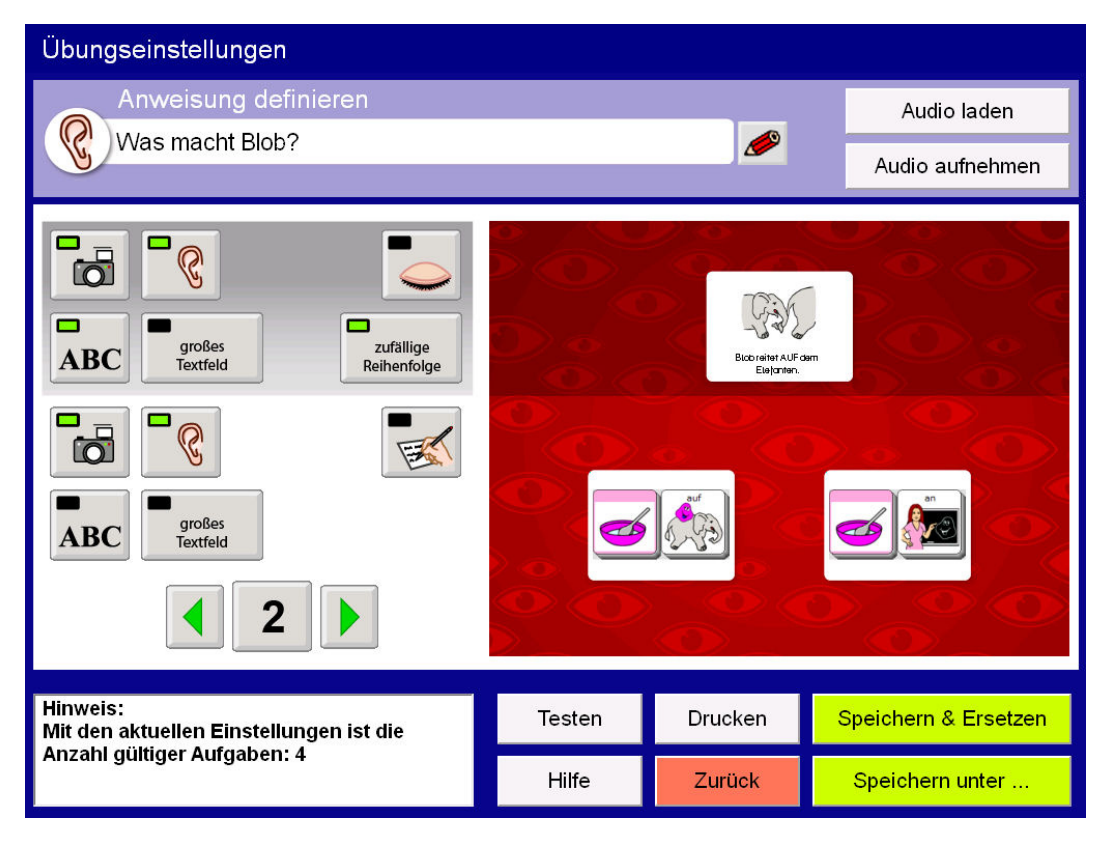

in the second second second second second second second second second second second second second second second

Die Anzahl der Ablenker kann bei dieser Übung variiert werden (Voreinstellung: 2).

# Übung 08: Floskeln (1-4)

Der Übungsbereich Floskeln enthält 4 Übungen mit insgesamt 16 Aufgaben.

Die Übung sollte der Benutzer sinnvollerweise mit Begleitung durchführen.

Worum es geht: Erkennen, dass alle Floskeln mit dem Ikon TALKER beginnen

Hinweis: Es ist sinnvoll, während dieser Übung zwischen dem ChoiceTrainer und der Quasselkiste 60 hin und her zu wechseln, damit sich der Benutzer die Antwortalternativen vom Talker vorlesen lassen kann.

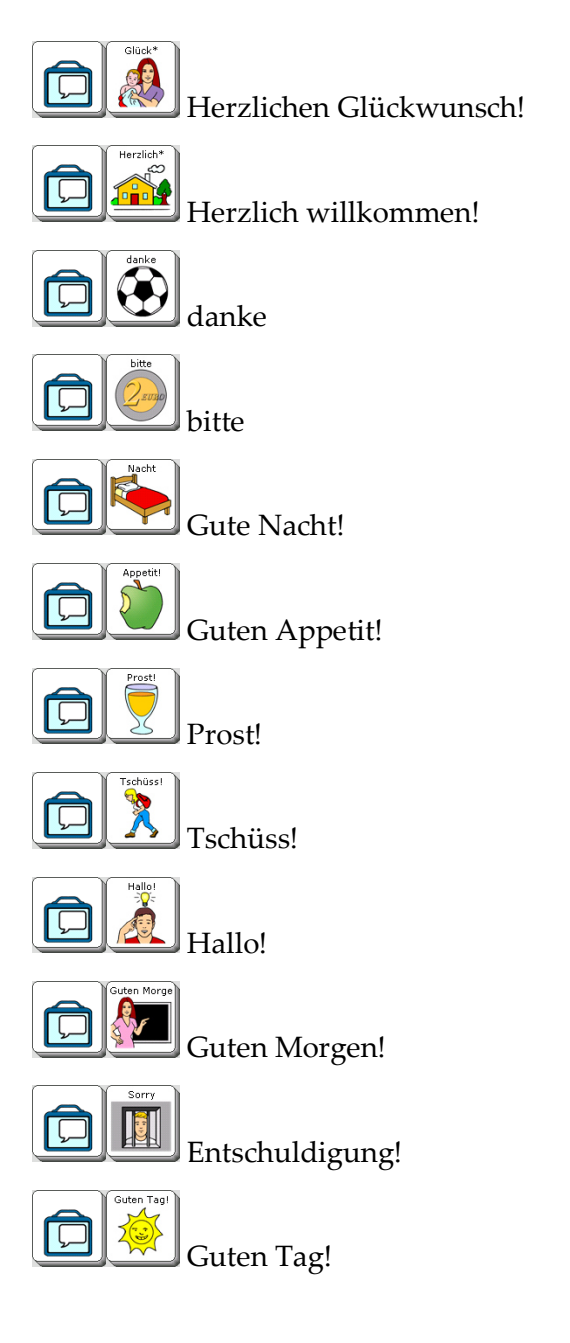

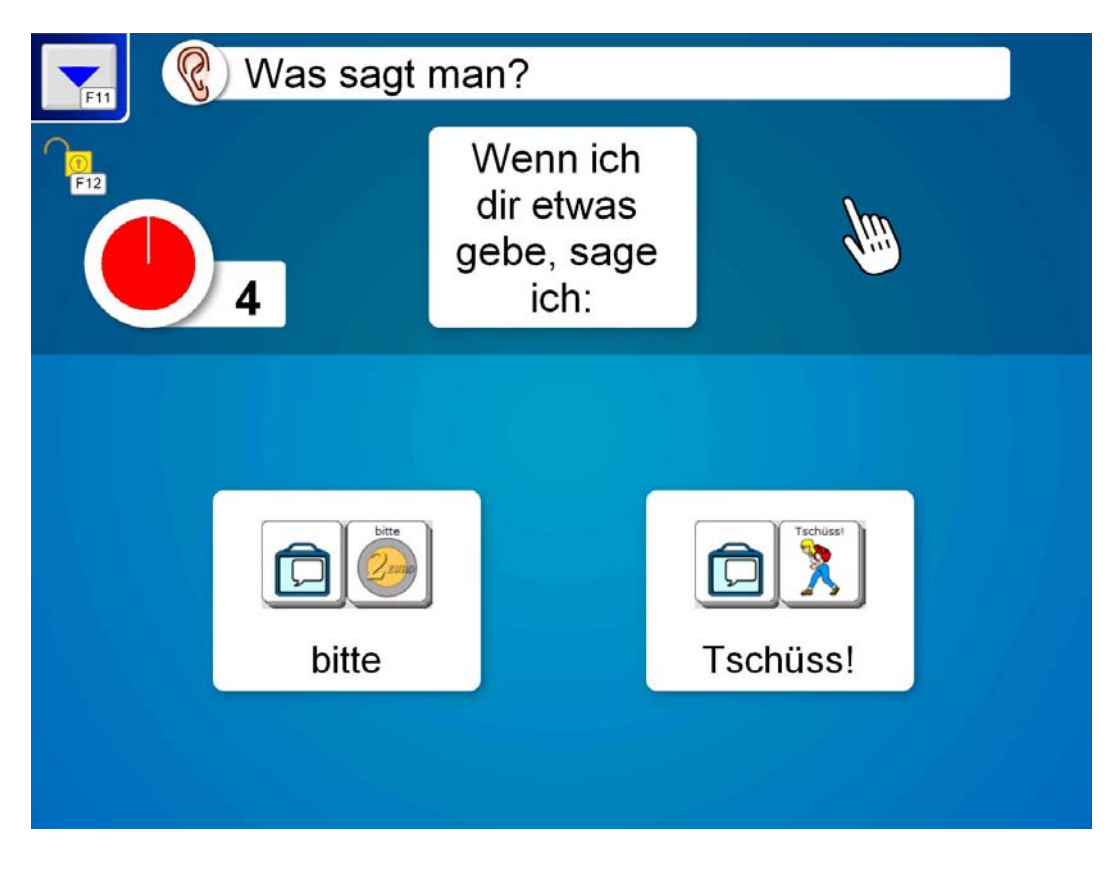

Grundeinstellungen für Übung 08:

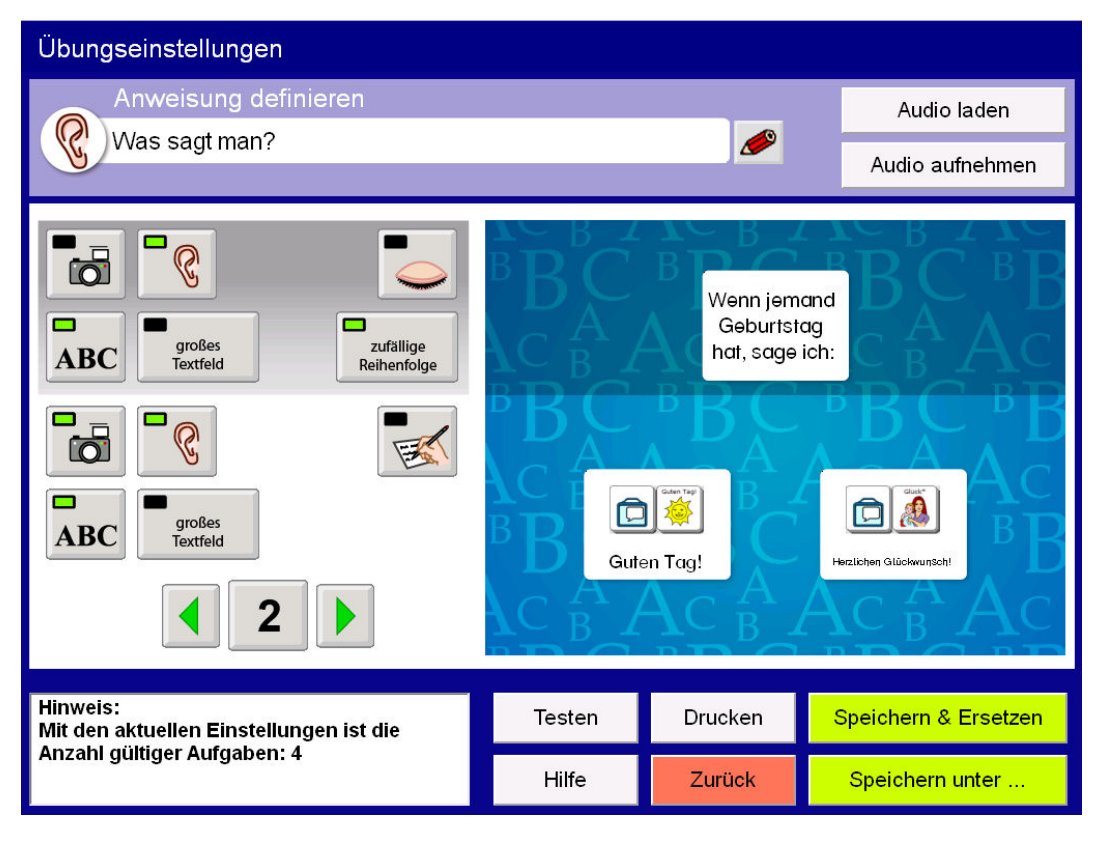

#### : :

Die Anzahl der Ablenker kann bei dieser Übung variiert werden (Voreinstellung: 2).

#### Übung 09: Fragewörter (1-4)

Der Übungsbereich Fragewörter enthält 4 Übungen mit insgesamt 16 Aufgaben.

Die Übung sollte der Benutzer sinnvollerweise mit Begleitung durchführen.

Worum es geht: Erkennen, dass alle Fragewörter mit dem Ikon BUCH beginnen

Hinweis: Es ist sinnvoll, während dieser Übung zwischen dem ChoiceTrainer und der Quasselkiste 60 hin und her zu wechseln, damit sich der Benutzer die Antwortalternativen vom Talker vorlesen lassen kann. Darüber hinaus ist es hilfreich, die gesamte Frage auf dem Talker zu tippen und im Zusammenhang sprechen zu lassen:

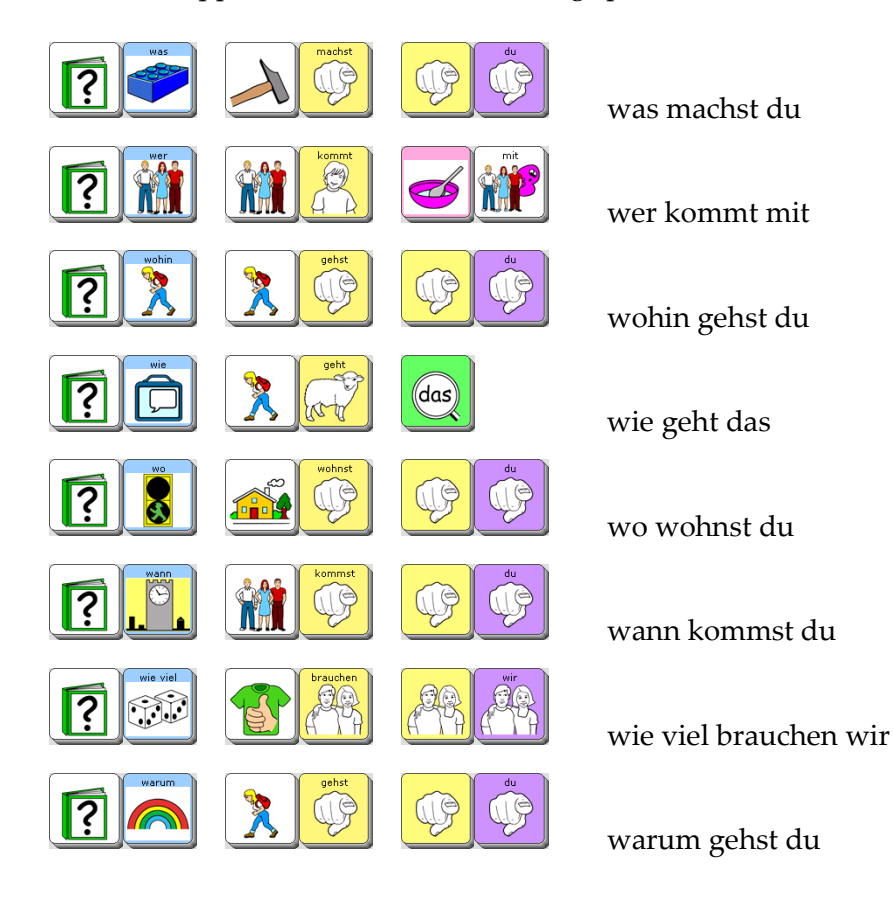

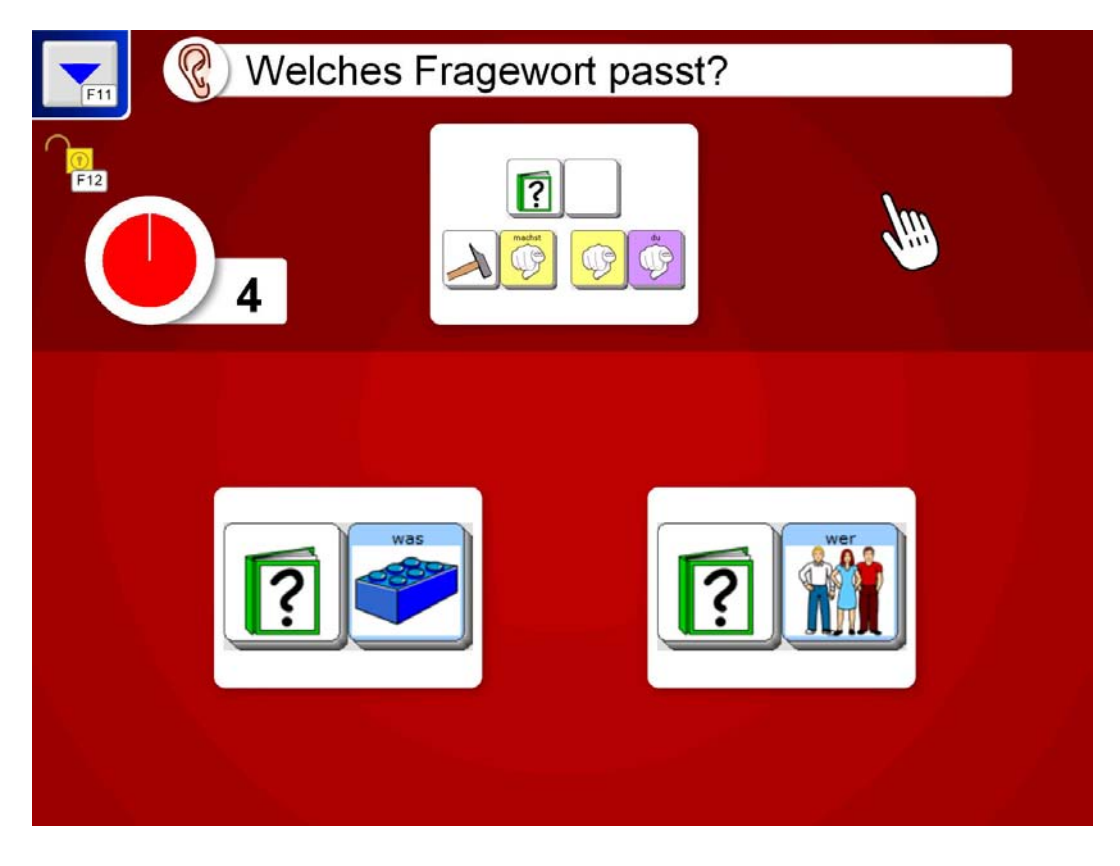

Grundeinstellungen für Übung 09:

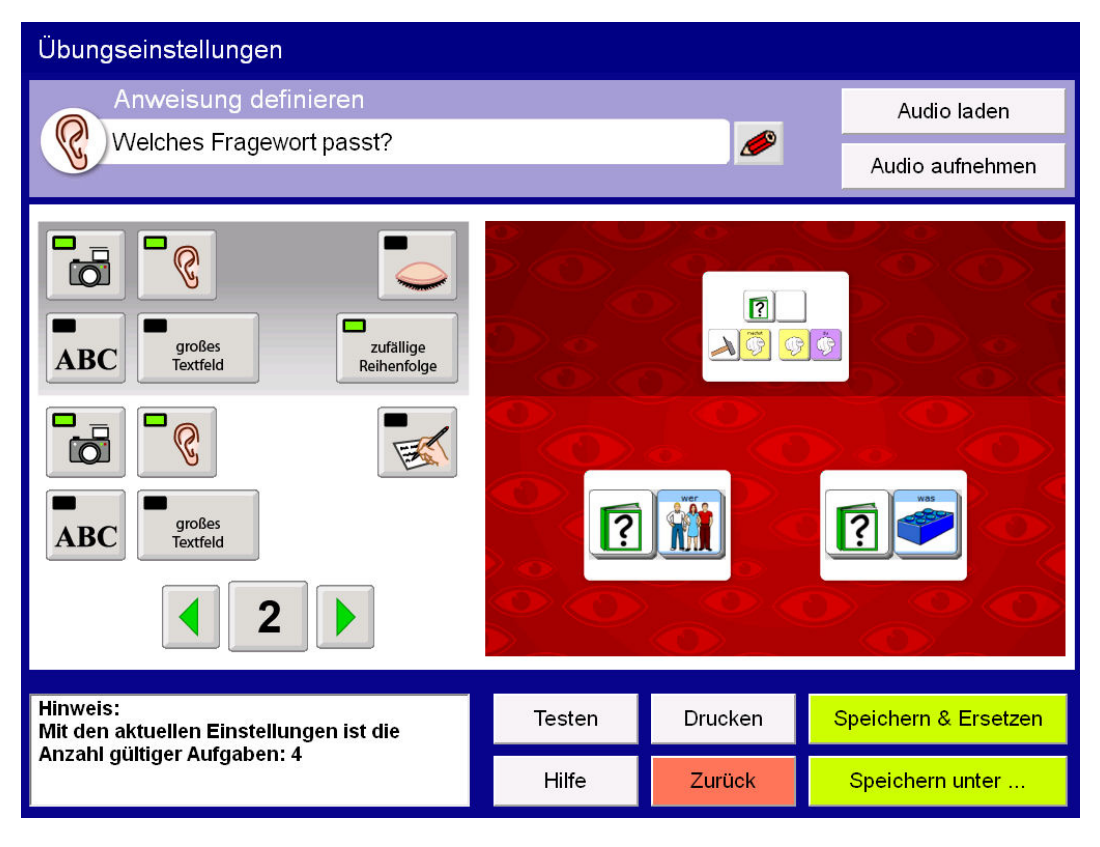

لم لم

Die Anzahl der Ablenker sollte nicht verändert werden (Voreinstellung: 2).

#### Übung 10: weiblich / männlich (1-4)

Der Übungsbereich weiblich / männlich enthält 4 Übungen mit insgesamt 24 Aufgaben.

Die Übung sollte der Benutzer sinnvollerweise mit Begleitung durchführen.

Worum es geht:

Erkennen, dass sich die weibliche und männliche Form der Wörter im 2. Ikon (WANDERN oder IDEE) unterscheidet

Hinweis: Es ist sinnvoll, während dieser Übung zwischen dem ChoiceTrainer und der Quasselkiste 60 hin und her zu wechseln und jeweils die Wortpaare vom Talker sprechen zu lassen:

| Freund / Freundin  | Freund Company          | Freundin<br>X |
|--------------------|-------------------------|---------------|
| Bruder / Schwester | Bruder<br><u>Bruder</u> | Schwester     |
| Arzt / Ärztin      |                         | $\lambda$     |
| Bäcker / Bäckerin  | Båcker                  | $\lambda$     |
| Fahrer / Fahrerin  | Fahrer                  | $\lambda$     |
| Bauer / Bäuerin    | Bauer<br>Bauer          |               |

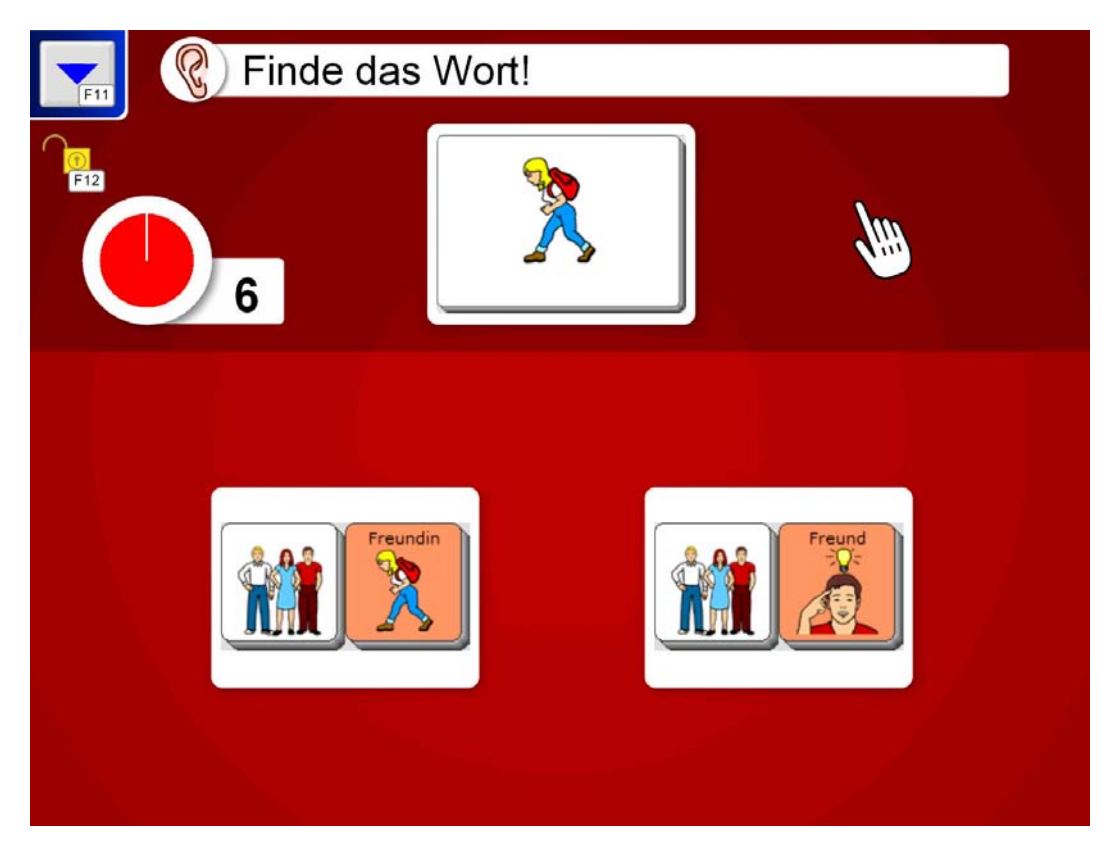

Grundeinstellungen für Übung 10:

| Übungseinstellungen                                                                                                    |        |          |                      |  |
|----------------------------------------------------------------------------------------------------|--------|----------|----------------------|--|
| Anweisung definieren Finde das Wort!                                                                                                    |        |          | Audio laden          |  |
|                                                                                                    |        |          | Audio aufnehmen      |  |
| Image: state state |        | Treundin |                      |  |
| Hinweis:<br>Mit den aktuellen Einstellungen ist die<br>Anzahl gültiger Aufgaben: 6                                                                                                    | Testen | Drucken  | Speichern & Ersetzen |  |
|                                                                                                    | Hilfe  | Zurück   | Speichern unter      |  |

(\_\_) (\_\_)

Die Anzahl der Ablenker sollte nicht verändert werden (Voreinstellung: 2).

#### Übung 11: Welche Endung? (1-4)

Der Übungsbereich Welche Endung? enthält 4 Übungen mit insgesamt 24 Aufgaben.

Die Übung sollte der Benutzer sinnvollerweise mit Begleitung durchführen.

Worum es geht:

Erkennen, dass das Personalpronomen in der Aufgabenstellung einen Hinweis auf die richtige Verbendung gibt

Hinweis: Es ist sinnvoll, während dieser Übung zwischen dem ChoiceTrainer und der Quasselkiste 60 hin und her zu wechseln, damit sich der Benutzer die Antwortalternativen vom Talker vorlesen lassen kann. Darüber hinaus ist es hilfreich, jeweils die richtige Kombination im Zusammenhang sprechen zu lassen:

| ich arbeite | it it                                     | A A arbeite                                                                                                    |
|-------------|-------------------------------------------|----------------------------------------------------------------------------------------------------|
| du bezahlst | <b>G</b>                                  | 2000 R Docahist                                                                                                    |
| er bleibt   |                                           |                                                                                                    |
| sie erzählt | Sie Sie                                   |                                                                                                    |
| es schwimmt | J. S. S. S. S. S. S. S. S. S. S. S. S. S. | schwinnt                                                                                                    |
| wir fallen  | Wir<br>Arthan Arthan                      | The second second secon |
| ihr fragt   | <b>G</b> € <b>G</b> €                     | fragt<br>P                                                                                                    |

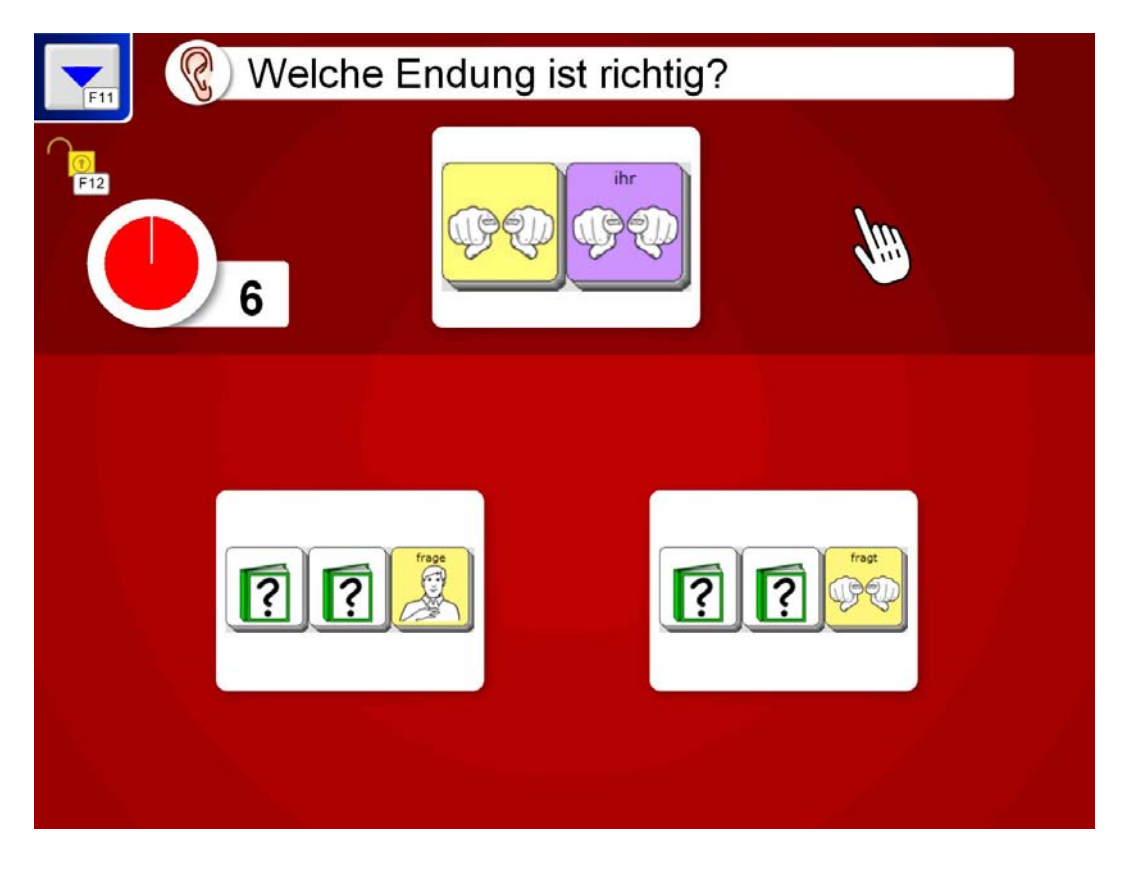

Grundeinstellungen für Übung 11:

| Übungseinstellungen                                                                                                    |        |         |                      |
|----------------------------------------------------------------------------------------------------|--------|---------|----------------------|
| Anweisung definieren                                                                                                    |        |         | Audio laden          |
| Welche Endung ist richtig?                                                                                                    |        |         | Audio aufnehmen      |
| Image: state state |        |         |                      |
| Hinweis:<br>Mit den aktuellen Einstellungen ist die<br>Anzahl gültiger Aufgaben: 6                                                                                                    | Testen | Drucken | Speichern & Ersetzen |
|                                                                                                    | Hilfe  | Zurück  | Speichern unter      |

(m)

Die Anzahl der Ablenker kann bei dieser Übung variiert werden (Voreinstellung: 2).

## Übung 12: Partizip Perfekt (1-5)

Der Übungsbereich Partizip Perfekt enthält 5 Übungen mit insgesamt 30 Aufgaben.

Die Übung sollte der Benutzer sinnvollerweise mit Begleitung durchführen.

Worum es geht: Erkennen, dass die Vergangenheitsform der Verben auf dem Ikon DINO endet

Hinweis: Es ist sinnvoll, während dieser Übung zwischen dem ChoiceTrainer und der Quasselkiste 60 hin und her zu wechseln, damit sich der Benutzer die Antwortalternativen vom Talker vorlesen lassen kann. Darüber hinaus ist es hilfreich, jeweils die richtige Kombination im Zusammenhang sprechen zu lassen:

| ich habe gegessen   | ich habe | ٢ |
|---------------------|----------|---|
| du hast getrunken   | du hast  |   |
| er hat gespielt     | er hat   |   |
| sie hat gehört      | sie hat  |   |
| ich habe gesehen    | ich habe |   |
| ihr habt geschlafen | ihr habt |   |
| du hast gelernt     | du hast  |   |
|                     |          |   |
| ich bin gelaufen    |          | 2 |
| du bist gegangen    | du bist  | 2 |
| sie ist geschwommen | sie ist  |   |

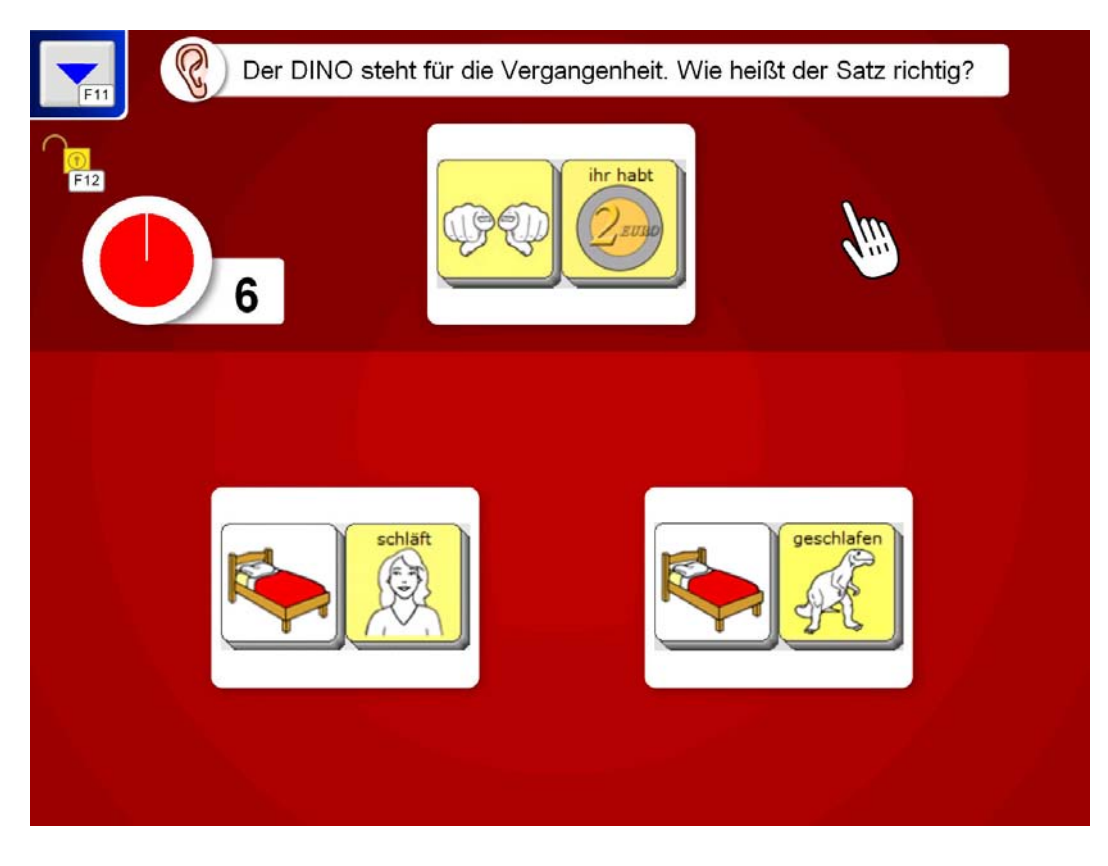

Grundeinstellungen für Übung 12:

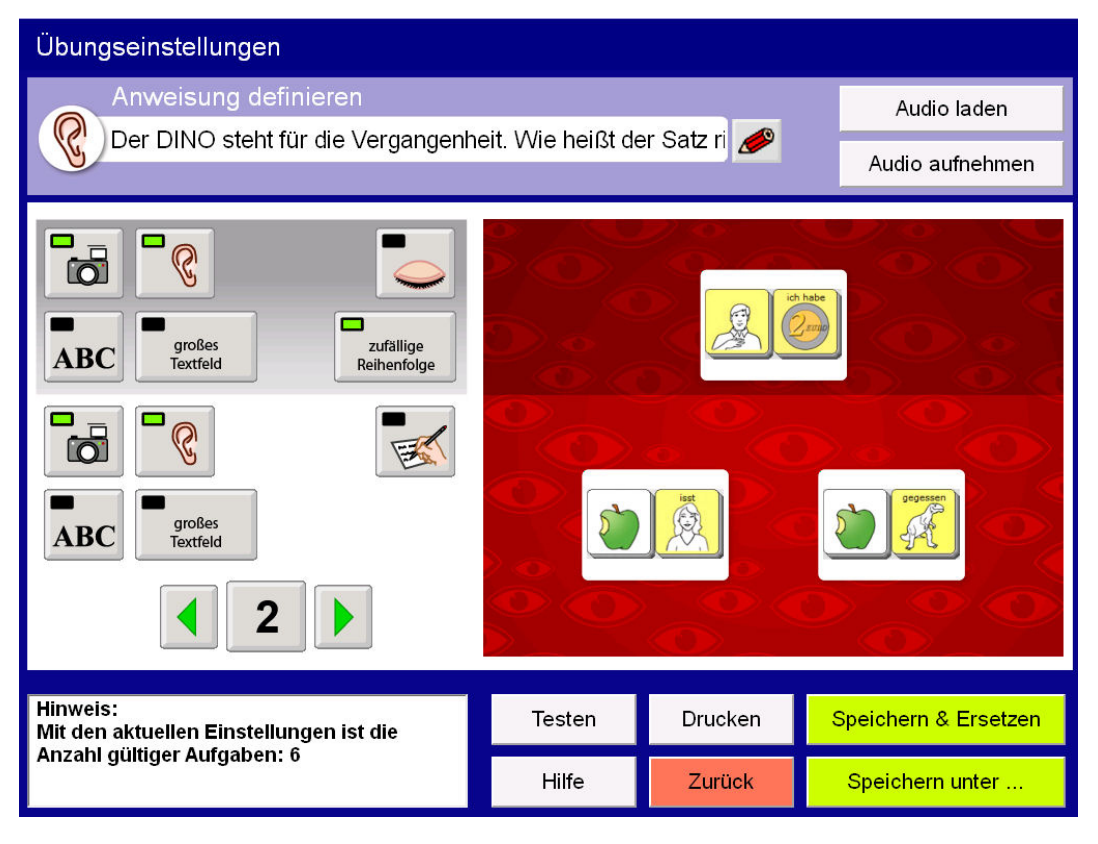

Die Anzahl der Ablenker kann bei dieser Übung variiert werden (Voreinstellung: 2).